# hhu,

### «hhu companion»

### Anleitung für die Anmeldung für Mailman

1. Öffnen Sie den folgenden Link: <u>https://lists.hhu.de/postorius/lists/list-internationals.uni-duesseldorf.de/</u>

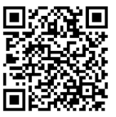

2. Sie haben nun zwei Möglichkeiten: Entweder geben Sie Ihre E-Mail-Adresse ein und klicken auf "Abonnieren" (blauer Pfeil) oder Sie melden sich vorher an (roter Pfeil). Wir empfehlen letzteres, da Sie dadurch einen besseren Überblick über Ihr Abonnement haben und es einfacher ist, Ihr Abonnement nach Ihren Wünschen anzupassen. Um sich anzumelden, folgen Sie dem roten Pfeil und klicken auf "Anmelden".

|                                                                                                    | S Archiv                                                                                                    | 🖈 Anmelden 🛛 🏭 Registrieren            |  |  |  |  |  |
|----------------------------------------------------------------------------------------------------|----------------------------------------------------------------------------------------------------|----------------------------------------|--|--|--|--|--|
| Internationals Ma                                                                                                    | ailing List list-internationals@uni-duesseldorf.de                                                                                                    |                                        |  |  |  |  |  |
| Zusammenfass                                                                                                    | sung                                                                                                    |                                        |  |  |  |  |  |
| Benutzen Sie folgende Adresse, um die Listen-Besitzer zu kontaktieren: <i>list-internationals-owner@uni-duesseldorf.de</i><br>Sie müssen sich einloggen, um das Archiv dieser Liste zu sehen.                                     |                                                                                                    |                                        |  |  |  |  |  |
| Mitglied werden/Mitgliedschaft beenden                                                                                                    |                                                                                                    |                                        |  |  |  |  |  |
| Um Mitglied zu werden oder die Mitgliedschaft zu beenden, melden Sie sich bitte zuerst an. Falls Sie sich zuvor noch nicht angemeldet haben, müssen Sie sich zuerst registrieren<br>und dazu eine reale E-Mail-Adresse verwenden. |                                                                                                    |                                        |  |  |  |  |  |
| Um Mitglied zu werden oder<br>und dazu eine reale E-Mail-Ao                                                                                                    | die Mitgliedschaft zu beenden, melden Sie sich bitte zuerst an. Falls Sie sich zuvor noch nicht angemeldet habe<br>dresse verwenden.                                                                                                    | n, müssen Sie sich zuerst registrieren |  |  |  |  |  |
| Um Mitglied zu werden oder<br>und dazu eine reale E-Mail-Ad<br>Anmelden                                                                                                    | die Mitgliedschaft zu beenden, melden Sie sich bitte zuerst an. Falls Sie sich zuvor noch nicht angemeldet habe<br>dresse verwenden.                                                                                                    | n, müssen Sie sich zuerst registrieren |  |  |  |  |  |
| Um Mitglied zu werden oder<br>und dazu eine reale E-Mail-Ac<br>Anmelden<br>Sie können Mitglied werden, d                                                                                                    | die Mitgliedschaft zu beenden, melden Sie sich bitte zuerst an. Falls Sie sich zuvor noch nicht angemeldet habe<br>dresse verwenden.<br>                                                                                                    | n, müssen Sie sich zuerst registrieren |  |  |  |  |  |
| Um Mitglied zu werden oder<br>und dazu eine reale E-Mail-Ao<br>Anmelden<br>Sie können Mitglied werden,<br>Ihre E-Mail-Adresse                                                                                                    | die Mitgliedschaft zu beenden, melden Sie sich bitte zuerst an. Falls Sie sich zuvor noch nicht angemeldet habe<br>dresse verwenden.<br>ohne zuvor einen Account zu registrieren. Falls Sie dies wünschen, benutzen Sie bitte das Formular unterhalb. | n, müssen Sie sich zuerst registrieren |  |  |  |  |  |
| Um Mitglied zu werden oder<br>und dazu eine reale E-Mail-Au<br>Anmelden<br>Sie können Mitglied werden, -<br>Ihre E-Mail-Adresse<br>Ihr Name (optional)                                                                            | die Mitgliedschaft zu beenden, melden Sie sich bitte zuerst an. Falls Sie sich zuvor noch nicht angemeldet habe<br>dresse verwenden.<br>ohne zuvor einen Account zu registrieren. Falls Sie dies wünschen, benutzen Sie bitte das Formular unterhalb. | n, müssen Sie sich zuerst registrieren |  |  |  |  |  |

3. Geben Sie Ihre gewöhnlichen Anmeldedaten der Uni (E-Mailadresse und Passwort wie bei Ihrem Mailkonto) ein und klicken anschließend auf "Anmelden".

| HHU List Server                           |                              |                         | Alle Listen durchsuchen | Q & Listen verwalten | 🖷 Anmelden | ᅪ Registrierer |
|-------------------------------------------|------------------------------|-------------------------|-------------------------|----------------------|------------|----------------|
| Anmelden                                  |                              |                         |                         |                      |            |                |
| Wenn du noch kein Konto erstellt hast, re | gistriere dich zuerst.       |                         |                         |                      |            |                |
| Anmeldung                                 | Anmeldename oder E-Mail      |                         |                         |                      |            |                |
| Passwort                                  | Passwort                     |                         |                         |                      |            |                |
|                                           | Angemeldet bleiben           |                         |                         |                      |            |                |
| -                                         | Anmelden Passwort vergessen? |                         |                         |                      |            |                |
|                                           | Angetrieben von Hy           | perKitty Version 1.3.7. |                         |                      |            |                |
|                                           |                              |                         |                         |                      |            |                |

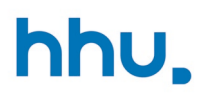

## «hhu companion»

4. Wenn Sie sich beim HHU List Server erstmalig anmelden, erscheint die Meldung, dass Sie Ihre E-Mail-Adresse bestätigen müssen. Klicken Sie nun bitte "Bestätigen" an.

5. Glückwunsch! Nun sind Sie Teil unserer neuen Mailingliste und werden von uns als Teil des International Office über Angebote für internationale Studierende informiert! Unter "Abo verwalten" finden Sie alle Einstellungen zu Ihrer Mitgliedschaft.

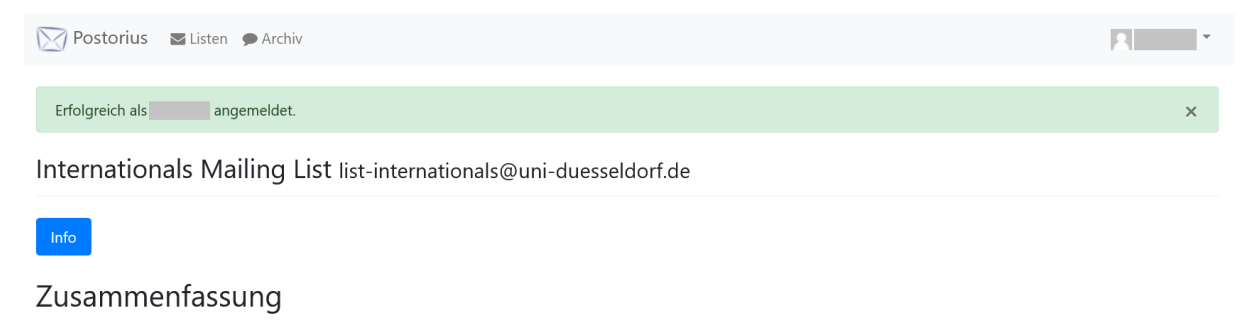

Benutzen Sie folgende Adresse, um die Listen-Besitzer zu kontaktieren: list-internationals-owner@uni-duesseldorf.de

#### Archiv

Archiv

#### Mitglied werden/Mitgliedschaft beenden

| Beitrittsadresse          | Zustellstatus | Zustellmodus | Verwalten     | Mitgliedschaft beenden |
|---------------------------|---------------|--------------|---------------|------------------------|
| Primäre Adresse (@hhu.de) | Aktiviert     | Normal       | Abo verwalten | Mitgliedschaft beenden |
| Primäre Adresse (@hhu.de) | Aktiviert     | Normal       | Abo verwalten | Mitgliedschaft beenden |

Postorius Dokumentation • GNU Mailman • Postorius Version 1.3.8